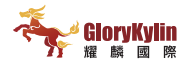

# WIFI智能紅外線控制盒

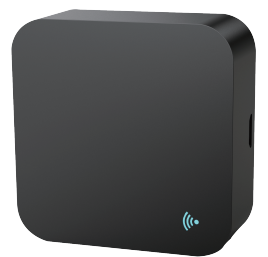

# **S06** 使用說明

#### 感謝選購此產品!

告別紅外線家電的遙控器(如電視、冷 氣、機上盒、燈、電風扇、音訊等)。 透過"Smart Life"的APP,可以輕鬆 使用手機來操控這些設備。

請在使用前仔細詳閱說明書。

### 產品展示

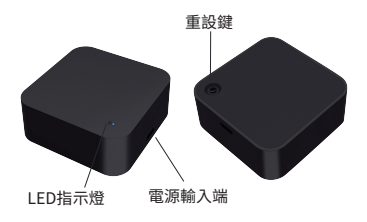

正面

背面

注意:使用產品時請置放於正面。

## 產品規格

尺寸:50\*50\*19mm 輸入: DC 5V/1A I FD指示燈: 藍色 紅外線頻率:38KHz 紅外線範圍:≤12公尺 WIFI協定:2.4GHz WIFI標準:IEEE 802.11 b/g/n 工作溫度:0℃~55℃ 工作濕度:10%RH~85%RH 儲存溫度:0℃~70℃ 儲存濕度:5%RH~95%RH

## 使用產品前請先確認以下條件

## **a.**智慧手機所連接的 WIFI 網路需為 2.4GHz 。

### b.輸入正確的 WIFI 密碼。

## **c.**智慧手機軟體版本必須是 Android 4.4 以上或 iOS 8.0 以上。

d.如果連接的設備達到 WIFI 路由器 限制的數量時,可以嘗試停用一個 裝置來空出頻道或使用其他路由器。

# 如何設置

1. 使用智慧手機去掃描下方的 QR code, 或者從 "Google Play"、"APP Store"搜索 下載並安裝 "Smart Life" app 。

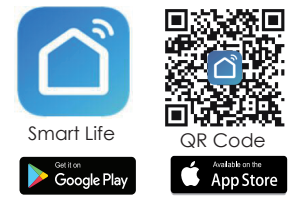

### 2. 在 app 中創建專屬帳號

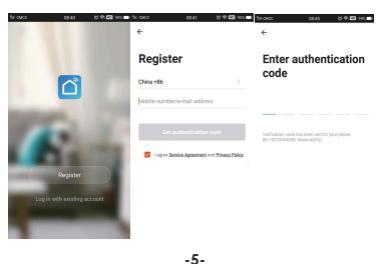

### 3. 先使用紅外線控制盒所附的電源線 供電給產品,然後將手機連接至 WIFI 路由器,點擊app主頁右上角的 "+" 或點選主頁下方的「添加設備」。

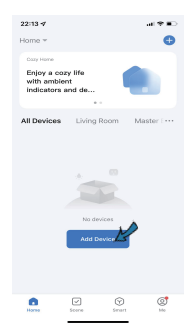

4.(1) 藍芽模式:

app 會建議打開手機藍芽,然後在裝 置選單選擇此設備,並輸入 WIFI 名稱 與密碼,它將會自動連接網路。

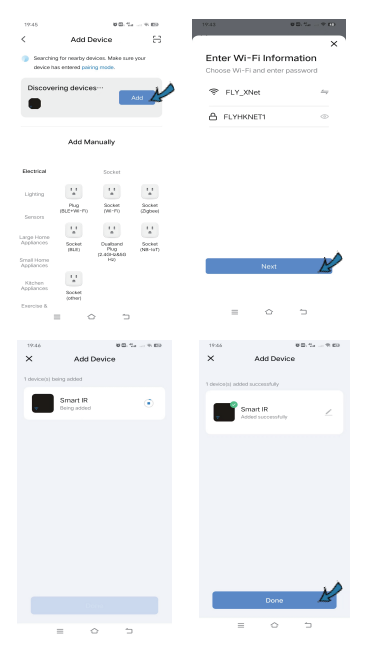

-7-

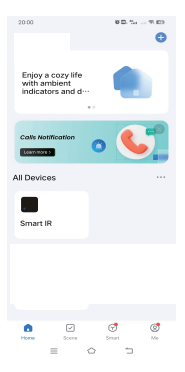

(2) WIFI 模式: 從 app 裡的 "其他" 去選擇 "萬用 IR 遙控器",輸入 WIFI 密碼, 選 "快速閃爍",並確認 LED 指示燈是 快速閃爍狀態 。

如果沒有,按住重設鍵約 5 秒直到指 示燈快速閃爍,它將會與 app 連結 。

| 18-24                                                     |                      | *0                                       | 54                                | 1219 BD, 5,                                                                                                    |
|-----------------------------------------------------------|----------------------|------------------------------------------|-----------------------------------|----------------------------------------------------------------------------------------------------|
| <                                                         | Add De               | wice                                     | ⊚ ⊟                               | Cancel                                                                                                    |
| Lorge<br>Home A<br>Smat<br>Home A<br>Kitchen<br>Applences | Connector<br>(Mi-Fil | Others<br>Universal<br>Remote<br>Cavited | Diverse<br>Berefet<br>(NI-FI-BCD) | Select 2.4 GHz Wi-Fi<br>Network and enter<br>password.<br>If your Wi-Filis 504c, please set it to<br>be 2.46Hz, common pourts retting<br>method |
| Exercise &<br>Health                                      | ÷                    |                                          |                                   | 🗙 1914 - Súna 👘                                                                                                    |
| Security &<br>Video Su                                    | Connector            | Others<br>(WI-Fil                        | Others<br>(Zigbox)                | - W-F1 - 2.4Ghz + + ⊕                                                                                                    |
| Control<br>Control                                        | Others<br>(R.R.)     | Others<br>(NB-107)                       | Others                            | ♥ FLY_XNet ←                                                                                                    |
| Travel                                                    |                      | -                                        | BUSY                              | ۵                                                                                                    |
| Driangy                                                   | Smort<br>Speaker     | (WI-FI)                                  | Conference<br>Tablet              |                                                                                                    |
| Ecoertaines<br>erit                                       |                      |                                          |                                   | Next 15                                                                                                    |
| industry &<br>Apriculture                                 |                      |                                          |                                   |                                                                                                    |
| Others                                                    |                      |                                          |                                   |                                                                                                    |
| =                                                         |                      |                                          | 5                                 | = 0 0                                                                                                    |
| 19:48                                                     |                      | •8.5                                     | * E)                              | 1721 BD-5a 9 80 (                                                                                                    |
| ×                                                         |                      |                                          |                                   | Cancel                                                                                                    |
| Reset t                                                   | he devic             | •                                        |                                   | Adding device<br>Ensure that the device is powered on                                                                                           |

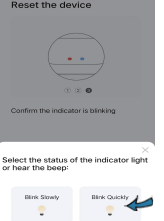

= 0 5

也可以選擇 "慢速閃爍",並確認 LED 指示燈是緩慢閃爍 。如果沒有,按住 重設鍵約5秒直到指示燈緩慢閃爍 。

連結手機到此設備的熱點: "SmartLife-xxxx",然後點選回到 app 介面,它將會自動連接且配置 完成。

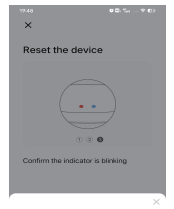

Select the status of the indicator light or hear the beep:

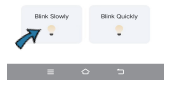

| ×                  |                                          |               |
|--------------------|------------------------------------------|---------------|
| Con<br>pho<br>hots | nect your mot<br>ne to the devic<br>spot | oile<br>ce's  |
| O Con<br>below     | nect your phone to the                   | hotspot shown |
|                    | WLAN                                     |               |
|                    | <ul> <li>SmartLife-XXX</li> </ul>        | x             |
|                    | ✓ SL-XXXX                                |               |
|                    |                                          |               |
|                    |                                          |               |
| 6 Go t             | back and add devices.                    |               |

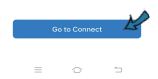

|   | 2          | AK # %.                                         | 1 88% 🛢 08:38 | 8           | 5                                     | 5 <b>4. 10</b> 19 | 08:38 |
|---|------------|-------------------------------------------------|---------------|-------------|---------------------------------------|-------------------|-------|
|   | < Wi       | -Fi Wi-Fil                                      | lirect :      | _< w        | -Fi                                   | Wi-Fi Direct      | 4     |
|   | ON         |                                                 |               | ON          |                                       | 0                 |       |
|   | CURRENT    | T NETWORK                                       |               | CURRENT     | I NETWORK                             |                   |       |
| 2 | <b>7</b> ? | SmartLife-5921<br>Internet may not be available |               | <b>®</b>    | SmartLife-5921<br>Internet may not be | available         |       |
| • | AXAILAB    | LE NETWORKS                                     |               | AVALAB      | LE NETWORKS                           |                   |       |
|   | (iii)      | flywifi2.4G                                     |               | 6           | flywifi2.4G                           |                   |       |
|   | (in)       | flywifi5G                                       |               | <b>1</b>    | flywifi5G                             |                   |       |
|   | (inc)      | 888                                             |               | -<br>       | 888                                   |                   |       |
|   | (iii)      | ChinaNet-zYLx                                   |               | (iii)       | ChinaNet-zYLx                         |                   |       |
|   | (ii)       | TPLINKD06                                       |               | <b></b>     | TPLINKD05                             |                   |       |
|   | ÷          | SPT1                                            |               | <b>a</b>    | SPT1                                  |                   |       |
|   | (ind)      | TP-LINK_4761                                    |               | -<br>       | TP-LINK_4761                          |                   |       |
|   | (in)<br>78 | FCY                                             |               | (in)<br>100 | FCY                                   |                   |       |

5. 點選 "萬用 IR 遙控器",選擇 "添加 ",然後新增需要控制的紅外線家電 設備以及品牌,可以點選 "快速匹配" 或"學習匹配"去配對。 請測試至少三個按鍵來確認設備是否 能適當的反應,如果可以則表示設備 與 app 成功配對,就可以使用 app 來操控設備。

| 20:00                                                 | 98-5 |
|-------------------------------------------------------|------|
| Enjoy a cozy life<br>with ambient<br>indicators and d |      |
|                                                       |      |
| Calls Autilization                                    | • 🗲  |
| All Devices                                           |      |
|                                                       |      |
| Smart IR                                              |      |
|                                                       |      |
|                                                       |      |
|                                                       |      |

| ÷      | Add Remote  |          |  |  |  |
|--------|-------------|----------|--|--|--|
|        | -           | _        |  |  |  |
| τv     | Set-top Box | Air      |  |  |  |
| ĝ      |             |          |  |  |  |
| Fan    | TV Box      | DVD      |  |  |  |
| 2      | -           | C        |  |  |  |
| Light  | Projector   | Audio    |  |  |  |
|        | -           |          |  |  |  |
| Camera | Heater      | Purifier |  |  |  |

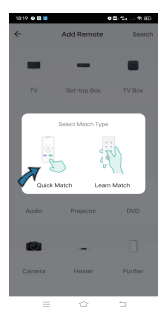

|   | 40                            | %.⊿ 73% <b>8</b> 15:23 |
|---|-------------------------------|------------------------|
| × | Quick Match -                 | Manual Mode            |
|   |                               | 7                      |
|   | Please point the universal to | emote                  |
|   | the button below to mat       | ch.                    |
|   |                               |                        |
|   | Click to control              |                        |
|   |                               |                        |
|   |                               |                        |
|   | da                            |                        |
|   | 0                             |                        |
|   |                               |                        |
|   | power                         |                        |
|   |                               |                        |
|   |                               |                        |
|   |                               |                        |

6. 添加設備之後,如果想要編輯設備 名稱,

(a) Android 手機:按住 app 裡的設備 名稱,它將會跳出 "重命名/刪除" 兩 個選項,選擇 "重命名" 去編輯名稱 。 (b)蘋果手機:app 裡的設備名稱往左 邊滑動,選擇 "重命名" 去編輯名稱 。

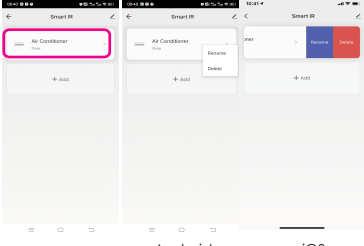

Android

iOS

7. 如果在品牌名稱裡搜索不到需要的 品牌,可以選擇 "DIY自定義學習" → 選擇學習類型或是 "其他",來加入設 備。

| 8        | 10           | &⊿91%∎11:16 | 8   | \$ <b>10</b> % A 96% |
|----------|--------------|-------------|-----|----------------------|
| ÷        | Add Remote   |             | ÷   | Custom Learn         |
| <u>@</u> |              |             |     | DVD                  |
| Fan      | TV Box       | DVD         | - 2 | Light                |
| 2        |              | 0           | -   | Projector            |
| Light    | Projector    | Audio       | 0   | Audio                |
|          | -            |             |     | Camera               |
| Camera   | Heater       | Purifier    | -   | Heater               |
| DIY      | $\checkmark$ |             |     | Putifier             |
| DIY      |              |             | DIY | other 🖌              |
|          | Step 1       |             |     | Step 2               |

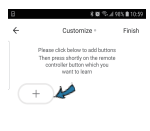

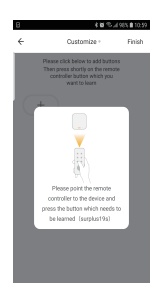

Step 3

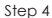

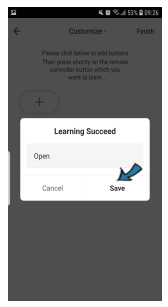

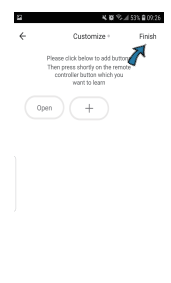

Step 5

Step 6

### 8. 點選 "+" 持續新增其他品牌,或是 選擇 "完成" 結束此步驟。

### 注意:

 紅外線控制盒只能使用在頻率
 38KHz 的設備,如果它無法接收到紅 外線家電的指令,有可能是因為與控 制盒的頻率不相容而無法起作用。
 "DIY" 無法使用聲控。

## 功能

### **1.客製化場景** 為紅外線家電創建智慧場景,點選 "創建場景"頁面,然後再點 "設備狀 態變化時" 來設置條件和任務 。

| 09/08 | B. 54                                                                              | 7.00+ | 09108 | B. %                                                                               | 4 EE 7 |
|-------|------------------------------------------------------------------------------------|-------|-------|------------------------------------------------------------------------------------|--------|
| <     | Create Scene                                                                       |       | <     | Create Scene                                                                       |        |
| 8     | Tap-to-Run<br>Example turn off all lights in the<br>bedroom with one tap.          |       | 8     | Tap-to-Run<br>Example: turn off all lights in the<br>bedroom with one tap.         | 7      |
| ٠     | When weather changes<br>Example: when local temperature<br>is greater than 28°C.   |       | *     | When weather changes<br>Dample when local temperature<br>is greater than 28°C.     |        |
| G     | Schedule<br>Example: 700 a.m. every morning.                                       | >     | 0     | Schedule<br>Example: 7:00 a.m. every morning.                                      |        |
| ٠     | When device status<br>changes<br>Example: when an unusual activity<br>is detected. |       | *     | When device status<br>changes<br>Example: when an unusual activity<br>is detected. |        |
| ۲     | Change Arm Mode<br>Example: Arm Stay via Gateway                                   | >     | ۰     | Change Arm Mode<br>Exampler Arm Stay via Gateway                                   |        |
| *     | When Alarm Triggered<br>Example: Smoke Alarm Triggered                             |       | ÷     | When Alarm Triggered<br>Example: Smoke Alarm Triggered                             |        |
|       |                                                                                    |       |       |                                                                                    |        |
|       |                                                                                    |       |       |                                                                                    |        |
|       | = 0 5                                                                              |       |       | = 0 5                                                                              |        |

#### 2.遙控

成功將家用電器配對好按鈕後,就能 透過手機來操控它們 。

#### 3.設定行程

在頁面 "創建場景" 選擇 "一鍵執行" 或 "自動",再點擊 "+" 選擇 "定時" 來為設備建立 開啟 / 關閉 的時間。"

| 09:03 | 0.54                                                                              | 2.001 | 19-11                    |    |      | *0       | 2 | 65   |
|-------|-----------------------------------------------------------------------------------|-------|--------------------------|----|------|----------|---|------|
| <     | Create Scene                                                                      |       | <                        | Sc | heds | ile -    | N | lext |
| 8     | Tap+to+Run<br>Deemple turn off all lights in the<br>bedroom with one tap.         |       | Repeat<br>Execution Time |    |      |          | 1 | þ    |
| *     | When weather changes<br>Exemple when local temperature<br>is greater than 20°C.   | >     |                          | 15 |      | 29<br>30 |   |      |
| •     | Schedule<br>Ecomple 700 a.m. every morning*                                       | K     |                          | 20 |      | 31       |   |      |
| ٠     | When device status<br>changes<br>Exempte when an unusual activity<br>is detected. |       |                          |    |      |          |   |      |
| ۰     | Change Arm Mode<br>Exemple: Arm Stay via Gateway                                  |       |                          |    |      |          |   |      |
| æ     | When Alarm Triggered<br>Example Smoke dams Triggered                              |       |                          |    |      |          |   |      |
|       |                                                                                   |       |                          |    |      |          |   |      |
|       |                                                                                   |       |                          |    |      |          |   |      |
|       | = 0 0                                                                             |       | =                        |    | 0    |          | - |      |

### 4.分享設備

### 可以與家庭成員分享添加的設備,如 此其他人也可以透過 app 來操控設備

0

| 2017 88.1              | 54 ¥ 100 |                                                       |                                                                                     |
|------------------------|----------|-------------------------------------------------------|-------------------------------------------------------------------------------------|
| <                      |          | 19.22                                                 | 00.5                                                                                |
| Smart IR               | ∠>       | Cancel                                                | Add Member Save                                                                     |
| Device Information     |          | Name                                                  | Please enter a home membe                                                           |
| Device Review          |          | Region                                                | China >                                                                             |
| Third-party Control    |          | Account                                               | Please enter the account                                                            |
| XHADU Tencent DingDong |          | Only after accor<br>owner become<br>relevant function | pting the invitation will the account<br>a family member and be able to use<br>ans. |
|                        |          | Family Role                                           |                                                                                     |
| Offline Notification   |          |                                                       |                                                                                     |
| Others                 |          |                                                       |                                                                                     |
| Share Device           |          |                                                       |                                                                                     |
| Create Group           |          |                                                       |                                                                                     |
| FAQ & Feedback         |          |                                                       |                                                                                     |
| Add to Home Screen     |          |                                                       |                                                                                     |
| Display remote control | On >     |                                                       |                                                                                     |
| = 0 :                  | -        | =                                                     | 0 7                                                                                 |

### 5.語音等第三方服務 可與 Alexa、Google Asistant、 SmartThings、IFTTT 一起連動。 (注意: DVD、camera、light 無法使用)

### 問題集

#### 1.需使用多少電壓的插頭?

請務必<mark>使用 5V/1A</mark> 的插頭來供電,否 則紅外線控制盒將無法運作 。

### 2.當設備在設置過程中失敗時,該怎 麼處理呢?

(1)先確認紅外線控制盒是否已開啟 (2)確認手機是否連線到 WIFI 2.4GHz 的網路

(3)確認路由器是否正常運作

(4)確認 WIFI 的密碼是否輸入正確

### 3.紅外線控制盒是否能使用於隔牆的 家電、樓上或樓下的房間?

紅外線無法穿透牆壁,所以需確認紅 外線控制盒與家電設備中間無任何阻 礙 。

#### NCC警語:

取得審驗證明之低功率射頻器材,非經核准, 公司、商號或使用者均不得擅自變更頻率、加 大功率或變更原設計之特性及功能。低功率 射頻器材之使用不得影響飛航安全及干擾合法 通信;經發現有干擾現象時,應立即停用,並改 善至無干擾時方得繼續使用。前述合法通信, 指依電信管理法規定作業之無線電通信。低 功率射頻器材須忍受合法通信或工業、科學及 醫療用電波輻射性電機設備之干擾。

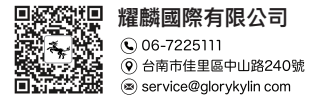